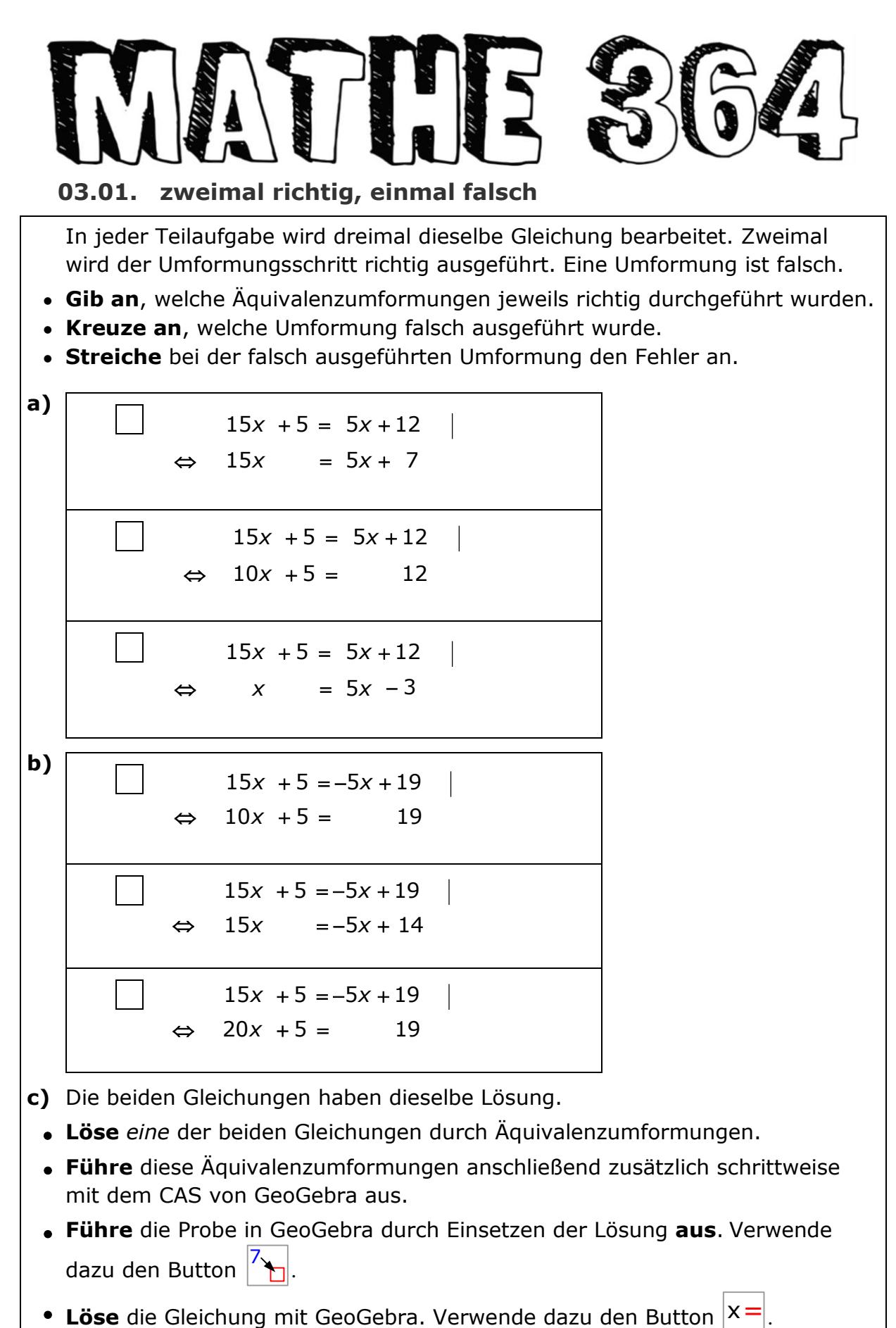

• **Löse** die Gleichung mit der SOLVE-Funktion des Taschenrechners.

<sup>©</sup> Helmut Mallas; Nutzungsrechte übertragen an das IQSH ausschließlich zu nichtkommerziellen Zwecken im Rahmen von Aus- und Fortbildung; darf zu Unterrichts- und Lernzwecken unentgeltlich genutzt werden unter Hinweis auf das Urheberrecht

## MATCE 364

## Lösungen 03.01. zweimal richtig, einmal falsch

|          |                                                                                  |                                                   | 5.                         |                 |  |  |  |  |
|----------|----------------------------------------------------------------------------------|---------------------------------------------------|----------------------------|-----------------|--|--|--|--|
|          | richtige Äquiv                                                                   | valenzumformungen a                               | ngeben, falsche Umformun   | gen anstreichen |  |  |  |  |
| a)       |                                                                                  | 15x + 5 = 5x + 12                                 | – 5                        |                 |  |  |  |  |
|          | ⇔                                                                                | 15x = 5x + 7                                      |                            |                 |  |  |  |  |
|          |                                                                                  | 15x + 5 = 5x + 12                                 | $-5 \cdot x$               |                 |  |  |  |  |
|          | ⇔                                                                                | 10x + 5 = 12                                      |                            |                 |  |  |  |  |
|          | ×                                                                                | 15x + 5 = 5x + 12                                 | falsche Umforr             | mung:           |  |  |  |  |
|          | ⇒                                                                                | <u><math>x_f = 5x - 3</math></u>                  | linker Term – :            | 14x - 5         |  |  |  |  |
| <b>۲</b> |                                                                                  |                                                   | reciter refin -            | -15             |  |  |  |  |
| U)       | ×                                                                                | 15x + 5 = -5x + 19                                | falsche Umforn             | nung:           |  |  |  |  |
|          | ⇔                                                                                | 10x f + 5 = 19                                    | rechter Term + 5x          |                 |  |  |  |  |
|          |                                                                                  | 15x + 5 = -5x + 19                                | - 5                        |                 |  |  |  |  |
|          | ⇔                                                                                | 15x = -5x + 14                                    | I                          |                 |  |  |  |  |
|          |                                                                                  | 15x + 5 = -5x + 19                                | +5· <i>x</i>               |                 |  |  |  |  |
|          | ⇔                                                                                | 20x + 5 = 19                                      | I                          |                 |  |  |  |  |
| c)       | <i>Eine</i> Gleichung viermal lösen: von Hand, schrittweise mit GeoGebra, mit de |                                                   |                            |                 |  |  |  |  |
|          | Button x=                                                                        | und mit der SOLVE-Fu                              | nktion des Taschenrechners | 5.              |  |  |  |  |
|          | Draha in Caa                                                                     | Cabua dunah Finantaan                             | den Läeune mit dem Dutte   | 7               |  |  |  |  |
|          | robe in GeoGebra durch Einsetzen der Lösung mit dem Button 🛅.                    |                                                   |                            |                 |  |  |  |  |
|          | 🗘 GeoGebra Class                                                                 | sic 5                                             | - 🗆 X                      |                 |  |  |  |  |
|          | Datei Bearbeiten Ansicht Einstellungen Werkzeuge Fenster Hilfe Anmelden          |                                                   |                            |                 |  |  |  |  |
|          |                                                                                  | $3 \cdot 5$ (()) $x = x$                          |                            |                 |  |  |  |  |
|          | Algebra Algebra                                                                  | 15x+5=5x+12                                       |                            |                 |  |  |  |  |
|          | 0                                                                                | $\rightarrow 15 \text{ x} + 5 = 5 \text{ x} + 12$ |                            |                 |  |  |  |  |
|          | 2                                                                                | (15x + 5 = 5x + 12) -5                            |                            |                 |  |  |  |  |
|          | 0                                                                                | $\rightarrow 15 x = 5 x + 7$                      | d                          |                 |  |  |  |  |
|          | 3                                                                                | $(15x = 5x + 7) - 5x$ $\rightarrow 10 x = 7$      |                            |                 |  |  |  |  |
|          |                                                                                  | (10x = 7) /10                                     |                            |                 |  |  |  |  |
|          | 4                                                                                | $\rightarrow x = \frac{7}{10}$                    |                            |                 |  |  |  |  |
|          | 5                                                                                | 10                                                |                            |                 |  |  |  |  |
|          | Eingabe:                                                                         |                                                   | 0                          |                 |  |  |  |  |
|          | -                                                                                |                                                   |                            |                 |  |  |  |  |

erste Gleichung schrittweise lösen

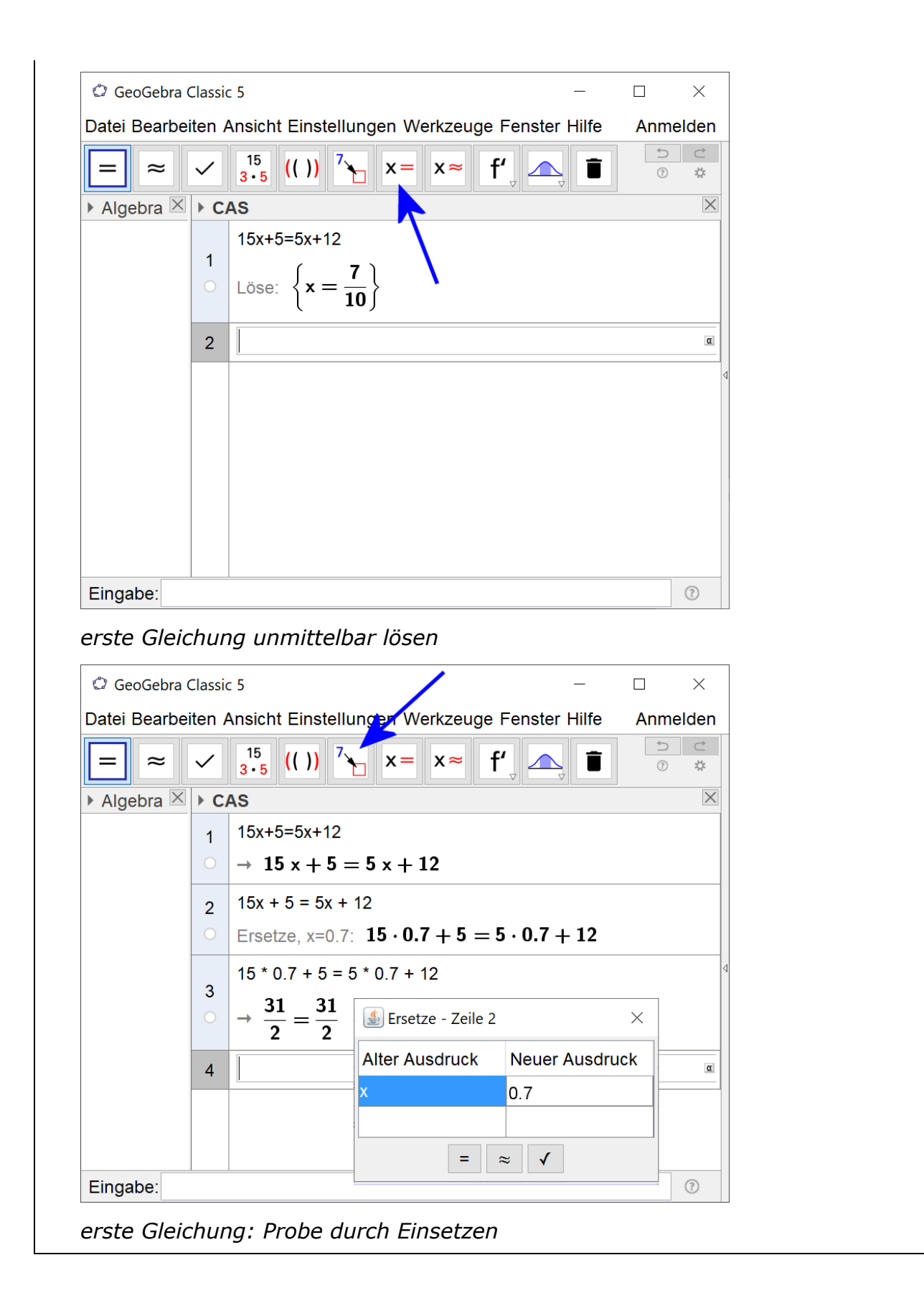

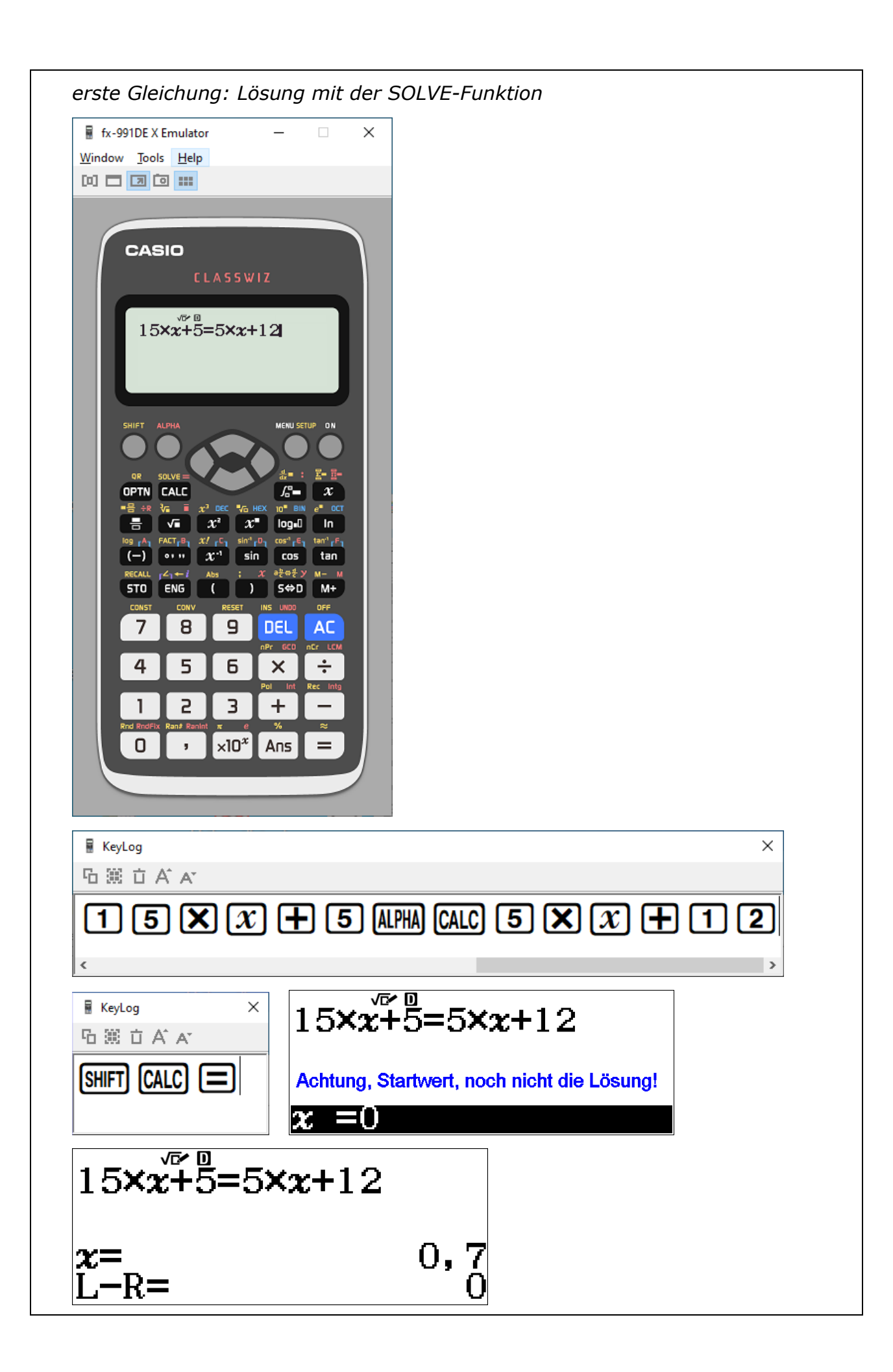

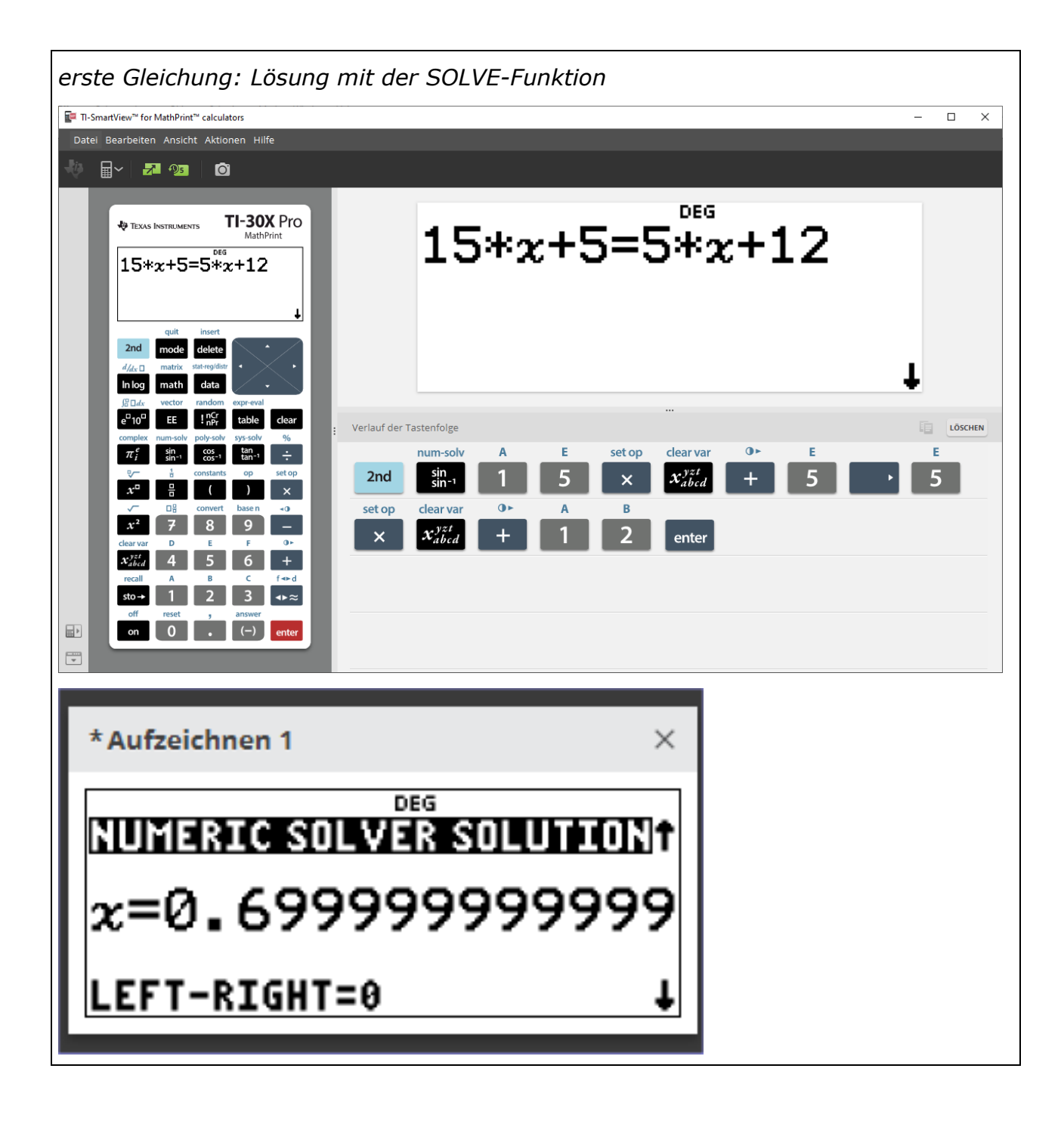

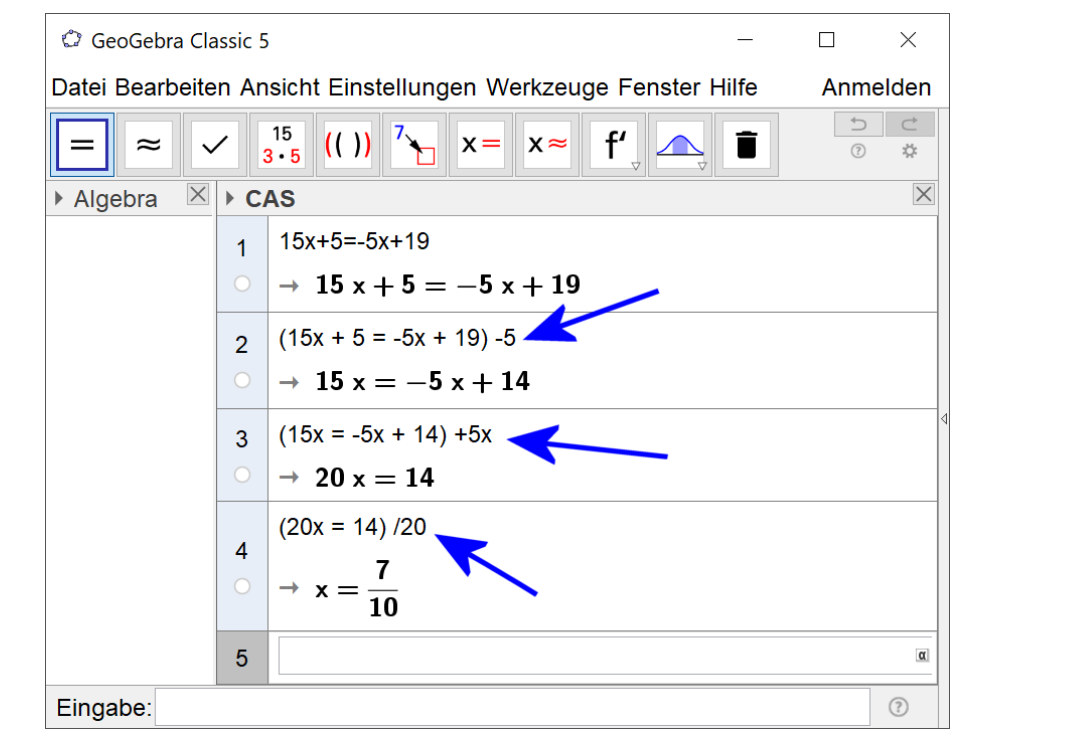

zweite Gleichung schrittweise lösen

| 🗘 GeoGebra Classic 5                                                                    |                                                             |                                                                            | /                 | —          |      | $\times$ |  |  |  |
|-----------------------------------------------------------------------------------------|-------------------------------------------------------------|----------------------------------------------------------------------------|-------------------|------------|------|----------|--|--|--|
| Datei Bearbeiten Ansicht Einstellungen Werkzeuge Fenster Hilfe Anmelden                 |                                                             |                                                                            |                   |            |      |          |  |  |  |
| $= \approx \checkmark \frac{15}{3 \cdot 5} (()) \sim x = x \approx f' \land a \equiv 0$ |                                                             |                                                                            |                   |            |      |          |  |  |  |
| ► Algebra 🛛 ► CAS                                                                       |                                                             |                                                                            |                   |            |      |          |  |  |  |
|                                                                                         | 1                                                           | 15x+5=-5x+19                                                               |                   |            |      |          |  |  |  |
|                                                                                         | $\bigcirc \rightarrow 15 \text{ x} + 5 = -5 \text{ x} + 19$ |                                                                            |                   |            |      |          |  |  |  |
|                                                                                         | 2                                                           | 15x + 5 = $-5x$ + 19<br>Ersetze, x=0.7: 15 · 0.7 + 5 = $-5 \cdot 0.7 + 19$ |                   |            |      |          |  |  |  |
|                                                                                         | 0                                                           |                                                                            |                   |            |      |          |  |  |  |
|                                                                                         | 2                                                           | 15 * 0.7 + 5 = -5 * 0.7 + 19                                               |                   |            |      |          |  |  |  |
|                                                                                         | 0                                                           | $\rightarrow \frac{31}{2} = \frac{31}{2}$                                  | Ersetze - Zeile 2 |            | ×    |          |  |  |  |
|                                                                                         | 4                                                           |                                                                            | Alter Ausdruck    | Neuer Ausd | ruck |          |  |  |  |
|                                                                                         | 4                                                           |                                                                            | ∃ X               | 0.7        | -    |          |  |  |  |
|                                                                                         |                                                             |                                                                            |                   |            |      |          |  |  |  |
|                                                                                         |                                                             |                                                                            |                   |            |      |          |  |  |  |
| Eingabe:                                                                                |                                                             |                                                                            |                   |            |      | ?        |  |  |  |

Probe durch Einsetzen

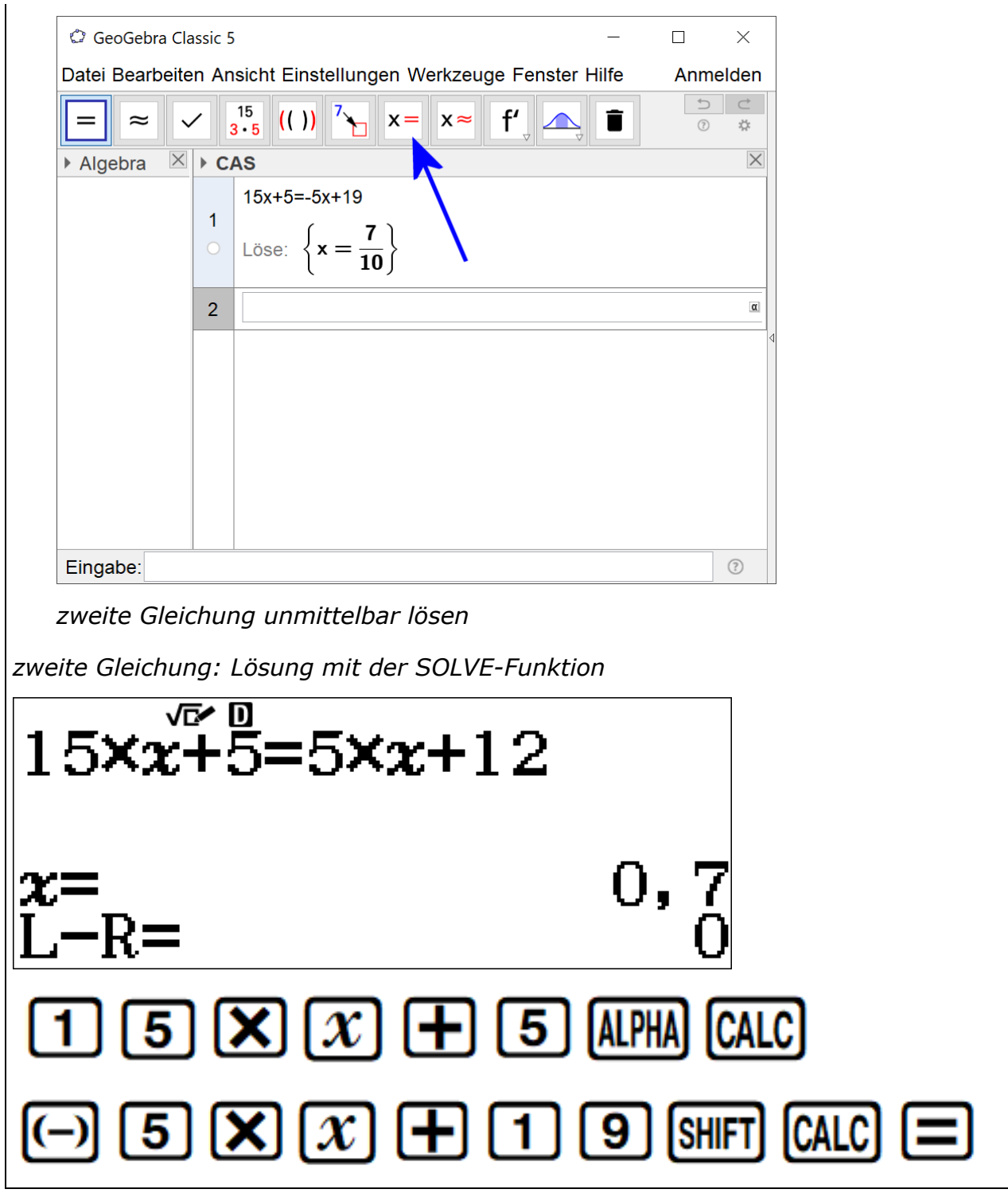

© Helmut Mallas; Nutzungsrechte übertragen an das IQSH ausschließlich zu nichtkommerziellen Zwecken im Rahmen von Aus- und Fortbildung; darf zu Unterrichts- und Lernzwecken unentgeltlich genutzt werden unter Hinweis auf das Urheberrecht